## PADEL

**Keskiviikkoisin ja perjantaisin klo 10.00–11.00 Padelia**, Padel King -halleilla, Pietiläntie 6, Hämeenlinna.

Pelit ovat nelinpelejä tai kaksinpelejä varaajien lukumäärän mukaan. Hinta on 5 €/hlö/kerta ja se sisältää lainamailan ja -pallot.

Varaukset tehdään MATCHi-varausjärjestelmällä joko lataamalla sovellus älypuhelimeen tai Padel King -sivustolta.

Alla on ohjeet, joita seuraamalla saa ladattua Matchin ja sen jälkeen ohjeet oman paikan varaamiseen pelivuorolta. Jos tulee lisäkysymyksiä tai ongelmia, voi olla yhteydessä <u>info@padelking.fi</u> tai puhelimitse 040 849 8938. Yhdistyksemme yhteyshenkilö on Jarmo Kulmala (jarmokulmala2@gmail.com, p. 040 046 9603)

## **OHJEET REKISTERÖITYMISEEN**

1. Lataa sovelluskaupasta MATCHi-sovellus älypuhelimeesi (Vihreä M-logo) tai siirry pöytäkoneella sivulle <u>padelking.fi</u> ja paina Rekisteröidy.

2. Rekisteröidy sovelluksen antamien ohjeiden mukaisesti, muista käyttäjätunnuksesi ja salasanasi, tallenna ne puhelimeesi tai ota talteen, jotta muistat ne seuraavan kerran sisään kirjautuessasi.

3. Lähetä viesti Padel Kingille numeroon 040 849 8938, jossa kerrot rekisteröityneesi MATCHiin. Kerro viestissä sähköpostiosoitteesi, jota käytit kirjautumiseen.

4. Padel King lisää sinut MATCHin senioriryhmään, jolloin varauksia tehdessäsi saat automaattisesti alennetun sopimushinnan.

## **OHJEET SENIORIVUOROJEN VARAAMISEEN**

1. Kun olet rekisteröitynyt MATCHiin, avaa älypuhelimeltasi MATCHi-sovellus tai siirry pöytäkoneella sivulle <u>padelking.fi</u>.

2. Sovelluksen alalaidasta (pöytäkoneella ylälaidasta) löydät "aktiviteetit".

3. Selaa aktiviteetteja alaspäin, kunnes löydät haluamasi vuoron. Aktiviteetit on lueteltu

aikajärjestyksessä, ja listalta löytyy muitakin padel-klubeja, joten etsi päivämäärän perusteella. 4. Kansallisten senioreiden omat vuorot ovat keskiviikkoisin ja perjantaisin klo 10–11. Löydät ne aktiviteeteista päivämäärän perusteella nimellä "Padel King senioripadel". Näille vuoroille pääsevät ilmoittautumaan vain Kansallisten senioreiden jäsenet.

5. Klikkaa haluamaasi tapahtumaa ja valitse "siirry maksuun".

6. Valitse itsellesi sopivin maksutapa ja maksa 5 €. Kun maksu on suoritettu, saat sähköpostiisi varausvahvistuksen, josta löydät myös sisäänpääsykoodin vuorolle. Hintaan kuuluu lainamaila ja - pallot. Hauskoja pelejä!